# **APPSERV** servidor WAMP en Windows

# Sumario

- 1 Introducción
- 2 Screencast: Instalación de AppServ (servidor WAMP)
- 3 Sobre os Screencast Para accesos dende Internet recoméndase escoller o primeiro hiperenlace Screencast. Para accesos dende o IES San Clemente, escoller o enlace equivalente Mirror Instituto.Narración, deseño e programación por Rafael Veiga.
- 4 Screencast: Configuración Dreamweaver y AppServ
- 5 Sobre os Screencast Para accesos dende Internet recoméndase escoller o primeiro hiperenlace Screencast. Para accesos dende o IES San Clemente, escoller o enlace equivalente Mirror Instituto.Narración, deseño e programación por Rafael Veiga.
- 6 Descarga e instalación de APPServ
- 7 Creación de usuario, bases de datos e privilexios de acceso
  - ◆ 7.1 Agregar un usuario MySQL
  - ♦ 7.2 Creación da base de datos
  - ♦ 7.3 Aplicación de privilexios
  - ◆ 7.4 Borrado dun usuario e base de datos
- 8 Carpeta raiz do servidor web
- 9 Comprobación de execución de páxinas
- 10 Xestión de servizos Mysql e Apache

# Introducción

WAMP é o acrónimo usado para describir un sistema de infraestructura de internet que usa as seguintes ferramentas:

- \* Windows, como sistema operativo;
- \* Apache, como servidor web;
- $\star$  MySQL, o xestor de bases de datos;
- $\star$  Perl, PHP, o Python, como linguaxes de programación.

O uso dun WAMP permite servir páxinas html a internet, ademáis de poder xestionar datos nelas, o mesmo tempo un WAMP, proporciona linguaxes de programación para desenrolar aplicacións web.

# Screencast: Instalación de AppServ (servidor WAMP)

# Sobre os Screencast

Para accesos dende Internet recoméndase escoller o primeiro hiperenlace Screencast. Para accesos dende o IES San Clemente, escoller o enlace equivalente Mirror Instituto.

Narración, deseño e programación por Rafael Veiga.

Instalación dun servidor Web con Apache + MySql + PHP (8 MB)

Screencast: Instalación de APPServ

Mirror Instituto: Instalación de APPServ

# Screencast: Configuración Dreamweaver y AppServ

Sobre os Screencast

Para **accesos dende Internet** recoméndase escoller o primeiro hiperenlace **Screencast**. Para **accesos dende o IES San Clemente**, escoller o enlace equivalente **Mirror Instituto**.

Narración, deseño e programación por Rafael Veiga.

Configuración de Dreamweaver para APPServ (2.5 MB)

Screencast: Dreamweaver y APPServ

Mirror Instituto: Dreamweaver y APPServ

# Descarga e instalación de APPServ

Imos ver cómo instalar e configurar un servidor desta clase empregando a aplicación APPServ.

• Descargamos a derradeira versión da aplicación dende http://www.appservnetwork.com/

### Instalando a aplicación appserv:

| 🚳 AppServ 2.5.9                            | Setup                                                                                                    |
|--------------------------------------------|----------------------------------------------------------------------------------------------------|
|                                            | <b>Choose Install Location</b><br>Choose the folder in which to install AppServ 2.5.9.                                   |
| Setup will install Ap<br>Browse and select | ppServ 2.5.9 in the following folder. To install in a different folder, click<br>another folder. Click Next to continue. |
| Destination Fold                           | Browse                                                                                                    |
| Space required: 50<br>Space available: 2   | ).4MB<br>D.2GB                                                                                                    |
| Nullsoft Install system                    | <pre>v2.29 </pre> <pre>&lt; Back Next &gt; Cancel</pre>                                                                  |

| 🚳 AppServ 2.5.9 Setup         |                                                                                                    |
|-------------------------------|----------------------------------------------------------------------------------------------------|
|                               | Select Components<br>Select the components you want to install, clear the components<br>you do not want to install. |
| AppServ Package Com           | ponents                                                                                                    |
| 🗹 Apache HTTP Se              | rver                                                                                                    |
| MySQL Database                | e :                                                                                                    |
| PHP Hypertext F               | Preprocessor                                                                                                    |
| 🗹 phpMyAdmin                  |                                                                                                    |
|                               |                                                                                                    |
|                               |                                                                                                    |
|                               |                                                                                                    |
|                               |                                                                                                    |
| Nullsoft Install system v2.29 |                                                                                                    |
|                               | < Back Next > Cancel                                                                                                |

Introducimos o nome para o noso dominio e un e-mail e o porto no que queiramos que escoite.

| 🚳 AppServ 2.5.9 Setup                                               |                   |
|---------------------------------------------------------------------|-------------------|
| Apache HTTP Server Informati<br>Please enter your server's informat | <b>on</b><br>ion. |
| Server Name (e.g. www.appservnetwork.com)                           |                   |
| www.servidor.local                                                  |                   |
| Administrator's Email Address (e.g. webmaster@gmail.com)            |                   |
| test@servidor.local                                                 |                   |
| Apache HTTP Port (Default : 80)<br>80                               |                   |
| Nullsoft Install system v2.29                                       | Next > Cancel     |

Poremos un contrasinal ó usuario root (do Mysql) e marcaremos a opción Old Password Support (PHP MySQL API function)

| 👪 AppServ 2.5.9 Setup                                                                                 |        |
|----------------------------------------------------------------------------------------------------|--------|
| MySQL Server Configuration<br>Configure the MySQL Server instance.                                    |        |
| Please enter Root password for MySQL Server.<br>Enter root password<br>••••<br>Re-enter root password |        |
| ••••                                                                                                  |        |
| MySQL Server Setting<br>Character Sets and Collations<br>UTF-8 Unicode                                |        |
| Old Password Support (PHP MySQL API function.)                                                        |        |
| Nullsoft Install system v2.29                                                                         | Cancel |

| Installing<br>Please wait while AppServ 2.5.9 is being installed. |                                                                |
|-------------------------------------------------------------------|----------------------------------------------------------------|
|                                                                   |                                                                |
|                                                                   |                                                                |
|                                                                   |                                                                |
|                                                                   |                                                                |
|                                                                   |                                                                |
| <pre></pre>                                                       | Cancel                                                         |
|                                                                   | Installing Please wait while AppServ 2.5.9 is being installed. |

| 🚳 AppServ 2.5.9 Setup |                                                                                                    |
|-----------------------|----------------------------------------------------------------------------------------------------|
|                       | Completing the AppServ 2.5.9 Setup<br>Wizard<br>AppServ 2.5.9 has been installed on your computer.<br>Click Finish to close this wizard.<br>Start Apache<br>Start MySQL |
|                       | < Back Finish Cancel                                                                                                    |

# Creación de usuario, bases de datos e privilexios de acceso

Accedendo ó noso servidor web e ó phpMyAdmin:

Abriremos o navegador web e teclearemos http://localhost.

Se instalamos o servidor apache nun porto distinto ó standar (porto 80) entón poremos http://localhost:numporto. Por exemplo http://localhost:8181

| AppServ Open Project 2.5.9                                     |                                                       |
|----------------------------------------------------------------|-------------------------------------------------------|
| he AppServ Open                                                | Project - 2.5.9 for Windows                           |
| 🧏 phpMyAdmin Database                                          | Manager Version 2.10.2                                |
| PHP Information Version                                        | 1 5.2.3                                               |
| About AppServ Version 2.5.9 for                                | Windows                                               |
| AppServ is a merging open sour                                 | rce software installer package for Windows includes : |
| Apache Web Serve                                               | r Version 2.2.4                                       |
| PHP Script Language                                            | ge Version 5.2.3                                      |
| <ul> <li>MySQL Database V</li> <li>phpMyAdmin Datab</li> </ul> | ersion 5.0.45<br>Base Manager Version 2.10.2          |
| ChangeLog                                                      |                                                       |
| • README                                                       |                                                       |
| AUTHORS                                                        |                                                       |
| COPYING                                                        |                                                       |
| http://www.AppSeryNetwork.com                                  | n                                                     |

Para xestionar as nosas bases de datos faremos click no phpMyAdmin.

| Conectarse a loc                                                                                                    | alhost 🔹 🛛 🛛 🔹                                                                                                    |
|----------------------------------------------------------------------------------------------------|----------------------------------------------------------------------------------------------------|
|                                                                                                    | GA                                                                                                    |
| El servidor localhost<br>localhost requiere u<br>Advertencia: este s<br>de usuario y contra<br>(autenticación básic | : en phpMyAdmin ejecutÃindose en<br>n nombre de usuario y una contraseña.<br>ervidor está solicitando que su nombre<br>seña se envíen de forma no segura<br>:a sin conexión segura). |
| Usuario:<br>Contraseña:                                                                                             | ☑ root ✓ ✓ Recordar contraseña                                                                                                    |
|                                                                                                    | Aceptar Cancelar                                                                                                    |

Introduciremos como usuario root e o contrasinal que puxemos na instalación.

Éste é o aspecto do phpmyadmin:

| Manttp://iocainost/pn            | pMyAdmin/                                             |                                         |
|----------------------------------|-------------------------------------------------------|-----------------------------------------|
| 🔗 🕸 🙀 localhost / localhost   p  | hpMyAdmin 2.10.2                                      |                                         |
| 1 A                              | localhost                                             | phpMyAdmin - 2.1                        |
| 140                              | ØVersión del servidor: 5.0.45-community-nt-log        | Versión del cliente: 5.                 |
| phpMyAdmin                       | Versión del protocolo: 10                             | Extensiones PHP util                    |
|                                  | Servidor: localhost via TCP/IP                        | Pldioma - Language @                    |
|                                  | Usuario: root@localhost                               | Tema / Estilo: Origin                   |
| Base de datos                    | 团Juegos de caracteres de MySQL: UTF-8 Unicode (utf8)  | Tamaño del font: 100                    |
| (Bases de datos) 💌               | Cotejamiento de las conexiones MySQL: utf8_unicode_ci | Documentación de pl                     |
| Seleccionar una base de<br>datos | 恐Crear nueva base de datos                            | WWiki del phpMyAdmin                    |
|                                  | Cotejamiento 🗸 Crear                                  | Pagina oficial de phpi                  |
|                                  | Mostrar información de tiempo de ejecución de MySQL   | <ul> <li>[ChangeLog] [Subver</li> </ul> |
|                                  | BMostrar las variables del sistema MySQL @            |                                         |
|                                  | Procesos @                                            |                                         |
|                                  | IJuego de caracteres y sus cotejamientos              |                                         |
|                                  | Motores de almacenamiento                             |                                         |
|                                  | Cargar los privilegios nuevamente 10                  |                                         |
|                                  | @Privilegios                                          |                                         |
|                                  | Bases de datos                                        |                                         |
|                                  | @Exportar                                             |                                         |
|                                  | @Importar                                             |                                         |
|                                  | 🕮 Salir 🕡                                             |                                         |
|                                  |                                                       |                                         |

# Agregar un usuario MySQL

¿Cómo agregar un novo usuario ó MYSQL, para que coincida co usuario e contrasinal do servidor.local do IES?

Atención: Temos que seleccionar primeiramente na zoa esquerda a base de datos mysql.

| 🚱 🕞 🗸 🏦 http://localhost/phj                                                          | pMyAdmin/                                                                                                    |                                                                                                    |
|---------------------------------------------------------------------------------------|----------------------------------------------------------------------------------------------------|----------------------------------------------------------------------------------------------------|
| 😪 🕸 🕅 🕅 Iocalhost / Iocalhost   pl                                                    | hpMyAdmin 2.10.2                                                                                                    |                                                                                                    |
| 174                                                                                   | localhost                                                                                                    | phpMyAdmin - 2.1                                                                                                    |
| phpMyAdmin<br>Base de datos<br>(Bases de datos) V<br>Seleccionar una base de<br>datos | <ul> <li>Versión del servidor: 5.0.45-community-nt-log</li> <li>Versión del protocolo: 10</li> <li>Servidor: localhost via TCP/IP</li> <li>Usuario: root@localhost</li> <li>Juegos de caracteres de MySQL: UTF-8 Unicode (utf8)</li> <li>Cotejamiento de las conexiones MySQL: utf8_unicode_ci</li> <li>Cotejamiento de las conexiones MySQL: utf8_unicode_ci</li> <li>Cotejamiento de las conexiones MySQL: utf8_unicode_ci</li> <li>Cotejamiento de las conexiones MySQL: utf8_unicode_ci</li> <li>Cotejamiento</li> <li>Cotejamiento</li> <li>Mostrar información de tiempo de ejecución de MySQL</li> <li>Mostrar las variables del sistema MySQL</li> <li>Mostrar las variables del sistema MySQL</li> <li>Juego de caracteres y sus cotejamientos</li> <li>Motores de almacenamiento</li> </ul> | <ul> <li>Versión del cliente: 5.</li> <li>Extensiones PHP util<br/>Crear</li> <li>Versión del cliente: 5.</li> <li>Extensiones PHP util<br/>Creas</li> <li>Tamaño del font: 100<br/>Documentación de pl<br/>Wiki del phpMyAdmin<br/>Página oficial de phpl<br/>(ChangeLog) (Subver)</li> </ul> |
|                                                                                       | <ul> <li>▶ Cargar los privilegios nuevamente </li> <li>♥ Privilegios</li> <li>● Bases de datos</li> <li>● Exportar</li> <li>● Importar</li> <li>■ Salir </li> </ul>                                                                                                    |                                                                                                    |

A continuación pulsamos no icono SQL.

O que imos facer é crear un usuario chamado webX\_u1 con contrasinal xxxx. Teredes que sustituir o nome do usuario e o contrasinal polos datos que desexedes.

Recoméndase que poñades os mesmos datos que empregades no servidor Breogán do IES San Clemente. Deste xeito non teredes que estar cambiando os datos de usuario e contrasinal cando copiedes os ficheiros (que traedes da casa) ó servidor e viceversa.

CREATE USER 'nome\_usuario'@'localhost' IDENTIFIED BY 'contrasinal'

### Exemplo:

CREATE USER 'pepito'@'localhost' IDENTIFIED BY 'abc123'

### Creación da base de datos

#### Creamos a nova base de datos para o usuario anterior:

CREATE database nomebasedatos

### Exemplo:

CREATE database webdb1

### Aplicación de privilexios

E por último soamente nos falta aplicarlle privilexios o usuario anterior sobre a base de datos creada recentemente:

GRANT ALL PRIVILEGES ON basedatos . \* TO 'usuario'@'localhost';

### Exemplo:

GRANT ALL PRIVILEGES ON webdb1 . \* TO 'pepito'@'localhost';

### Borrado dun usuario e base de datos

Para borrar un usuario e a base de datos faremos o seguinte:

DROP USER 'usuario'@'localhost';

DROP DATABASE nomebasedatos;

### Exemplo:

DROP USER 'pepito'@'localhost';

DROP DATABASE webdb1;

Xa podemos desconectarnos como root do phpmyadmin pulsando no icono Sair e probaremos a entrar co usuario anterior.

### Carpeta raiz do servidor web

### A CARPETA RAIZ DO NOSO SERVIDOR WEB ESTARÁ EN:

C:\AppServ\www

Crearemos unha nova carpeta dentro de www e chamarémoslle web.

Alí dentro poremos todos os nosos ficheiros de PHP e HTML para o proxecto.

# Comprobación de execución de páxinas

### Para comprobar os nosas páxinas entraremos en

http://localhost/web/ficheiro.php

# Xestión de servizos Mysql e Apache

Dende o menú de aplicacións podereos xestionar os servizos, editar o ficheiro httpd.conf (opcións do apache) e incluso cambiar o contrasinal do root para mysql, etc..

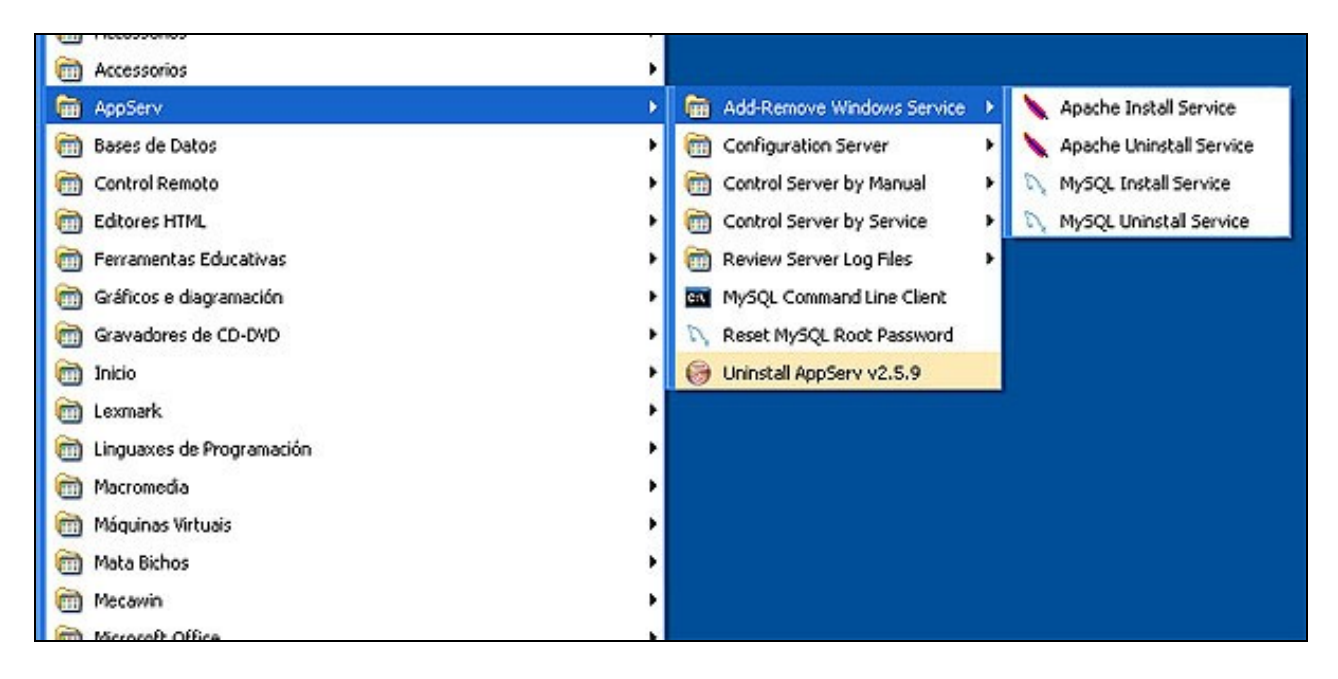

--Rafael Veiga 13:35 10 feb 2009 (GMT)